# **Boletim Técnico**

## Atendimento Clínico – Implementação do Relatório de Detalhes de ASOs

| Produto  | : | TOTVS SST + Atendimento Clínico 11.5.0.4 e 11.8.0.4 |                    |   |          |
|----------|---|-----------------------------------------------------|--------------------|---|----------|
| Chamado  | : | TECXQL                                              | Data da publicação | : | 16/04/13 |
| País(es) | : | Brasil                                              | Banco(s) de Dados  | : | Oracle   |

## Importante

Esta melhoria depende da execução da atualização, conforme Procedimentos para Implementação.

Desenvolvido novo relatório denominado 1.5 - Relatório de Detalhes dos ASOs, contemplando os seguintes campos.

- Nome do paciente.
- Altura.
- Peso.
- IMC.
- Pressão Arterial.
- Código ASO.
- Tipo.
- Data
- Empresa.
- Função.
- Setor.
- Informações apresentadas na aleta Exame físico.
- Informações apresentadas na aleta Exames.
- Informações apresentadas na aleta Conclusão no que diz respeito ao resultado do ASO, observação da conclusão e observação do ASO.

0

# Atendimento Clínico – Implementação do Relatório de Detalhes de ASOs

# 🚺 тот v s

#### Procedimento para Implementação

## Importante

Antes de executar a atualização é recomendável realizar o backup do banco de dados bem como dos arquivos do Sistema (executáveis, dlls e arquivos de configuração):

Realizar a atualização antes no ambiente de homologação e, posterior à devida validação, no ambiente de produção.

#### Instruções (para o produto Saúde e Segurança do Trabalho).

a) Faça o download dos aplicativos e dll's que constam nos links em anexo e descompacte-os no diretório do Personal Med.
OBS: os aplicativos e dll's devem ser atualizados em todos os micros que possuem o Personal Med instalado.

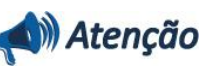

Recomendamos que o chamado relacionado a esse boletim seja encerrado após a homologação.

## Atualizações do update/compatibilizador

1. Criação/Alteração de Arquivos.

| Operação  | Local/Arquivo                                                  | Versão |
|-----------|----------------------------------------------------------------|--------|
| Criação   | C:\Projetos \pmwe\pmed\relatorios\repstd1\ uRelDetalhesAso.pas | 15748  |
| Criação   | C:\Projetos \pmwe\pmed\relatorios\repstd1\ uRelDetalhesAso.dfm | 15748  |
| Alteração | C:\Projetos \pmwe\pmed\relatorios\repstd1\repstd1.dpr          | 15747  |
| Alteração | C:\Projetos \pmwe\pmed\relatorios\lib\ReportsMessages.pas      | 15747  |

### Procedimentos para Configuração

Não se aplica.

0

# **Boletim Técnico**

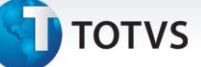

## Procedimentos para Utilização

- 1. Em Atendimento Clínico ou PCMSO acesse Impressos/Relatórios.
- 2. Selecione o novo relatório 1.5 Relatório de Detalhes dos ASOs.
- 3. Preencha os filtros conforme necessário.
- 4. Clique em Imprimir para realizar a impressão do relatório.

## Informações Técnicas

| Tabelas Utilizadas    | Não se aplica           |
|-----------------------|-------------------------|
| Funções Envolvidas    | Impressão de Relatórios |
| Sistemas Operacionais | Windows®                |